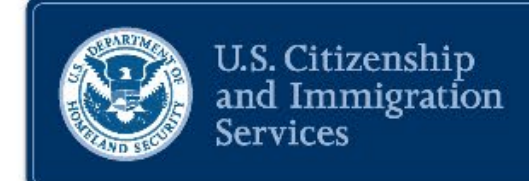

# **PROCESS FOR VENEZUELANS**

### An overview of the process and online filing of Form I-134

**Revised 12/05/2022** 

# Disclaimer

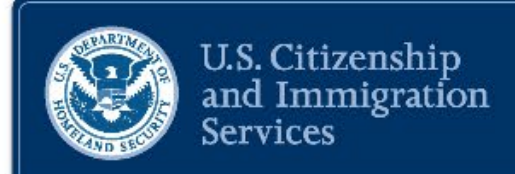

Materials presented today are for informational purposes only and are not legal advice. The information disseminated today and statements made by USCIS personnel are intended solely for the purpose of providing public outreach to the agency's stakeholders about issues of mutual interest. It is not intended to, does not, and may not be relied upon to create any right or benefit.

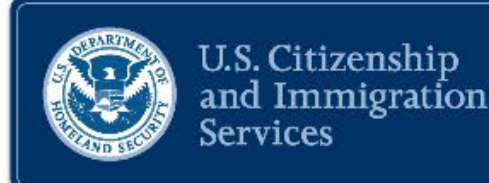

# **OVERVIEW OF THE PROCESS FOR VENEZUELANS**

### **Process Overview**

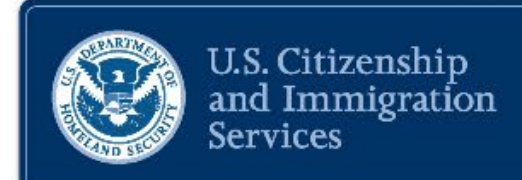

- Oct. 12 Department of Homeland Security announces new migration process for Venezuelan nationals.
- The process for Venezuelans provides a streamlined way for nationals of Venezuela and their immediate family members to come to the U.S. temporarily for up to a 2-year period of parole.
- U.S.-based supporter must submit Form I-134 on behalf of their beneficiary through a USCIS online account.
- Supporter must submit a separate Form I-134 for each beneficiary including immediate family members and minor children.
- USCIS' role in the process is to intake and review the Form I-134 and determine whether or not to confirm a supporter.

### Who Can Be a Supporter?

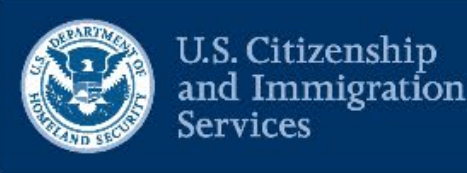

### To be a supporter you must:

- Be an individual or individual representing an entity (i.e., organization or business)
- Be in lawful status in the United States, or a parolee or beneficiary of deferred action or Deferred Enforced Departure;
- Pass background check;
- Show you can support named beneficiary(ies);
- Submit Form I-134 online for each person you want to support

### Supporters can be:

- U.S. citizens and nationals
- Permanent, conditional and temporary residents
- Nonimmigrants in lawful status
- Asylees, refugees, and parolees
- Holders of Temporary Protected Status, and
- Beneficiaries of deferred action (including DACA), or Deferred Enforced Departure

# Who Can Be a Beneficiary?

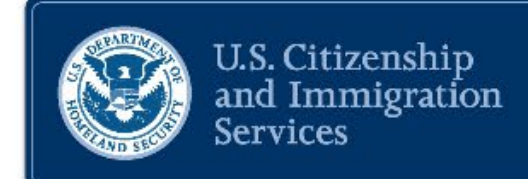

- Venezuelan citizen or their non-Venezuelan immediate family members outside the United States.
- Immediate family members: Spouse or common-law partner of a Venezuelan citizen and their unmarried children under 21.

### Important:

- Children under 18 years old must travel with a parent or legal guardian in order to use the process.
- Non-Venezuelan immediate family members must arrive to the United States with their Venezuelan family member to be considered for parole under the process.

### **Beneficiary Eligibility Requirements**

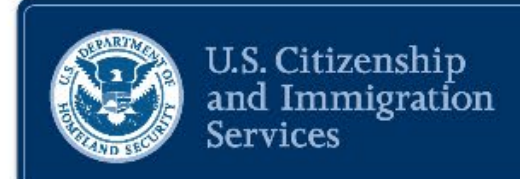

7

### **Eligible to Apply**

- Has a confirmed U.S.-based supporter.
- Passes security screening and vetting.
- Completes vaccination requirements and attestations and complies with all other public health requirements.
- Has valid, unexpired passport for international travel (Certified extensions of passport validity will meet this requirement.)
- Provides own commercial air travel.
- Not a permanent resident nor has dual nationality of any country other than Venezuela (does not apply to immediate family members).
- Receives authorization to travel from CBP.

### Ineligible to Apply

- Is an unaccompanied child.
- Ordered removed from United States within prior 5 years as of Oct. 19, 2022, or subject to prior removal order.
- Expelled from United States after Oct. 19, 2022.
- Irregularly crossed the Mexican or Panamanian border after Oct. 19, 2022.

### **USCIS and CBP Collaboration**

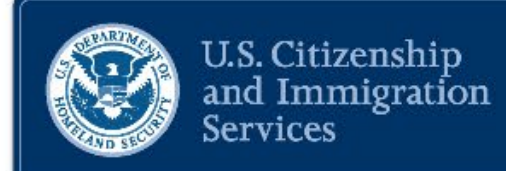

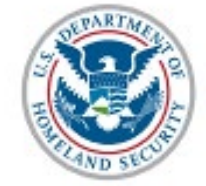

U.S. Citizenship and Immigration Services

- USCIS reviews U.S.-based supporter's financial ability to support the named beneficiary(ies), a Venezuelan citizen and immediate family members, for period of parole (up to 2 years).
- USCIS conducts security checks and background vetting on supporters.

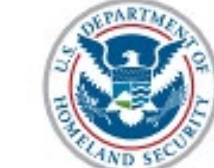

U.S. Customs and Border Protection

- CBP conducts vetting on a beneficiary.
- CBP determines if beneficiary qualifies for travel authorization.
- CBP provides travel authorization determination to be displayed in the beneficiary's USCIS account.
- CBP makes a final processing disposition and determines parole period upon beneficiary's arrival and processing at a U.S. port of entry.

# **How to Support Beneficiaries**

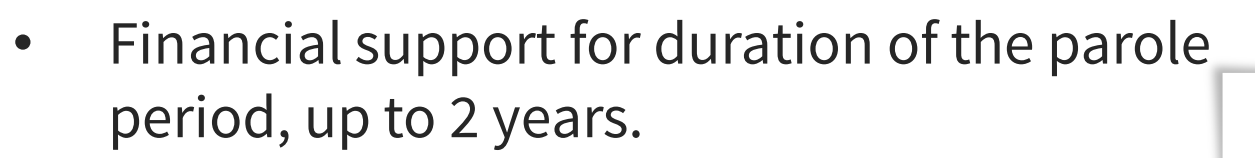

- Safe housing
- Health care
- Transportation
- Initial basic necessities
- Assistance with application for employment authorization (<u>uscis.gov/i-765</u>)
- Learning English
- Applying for jobs
- Enrolling children in school

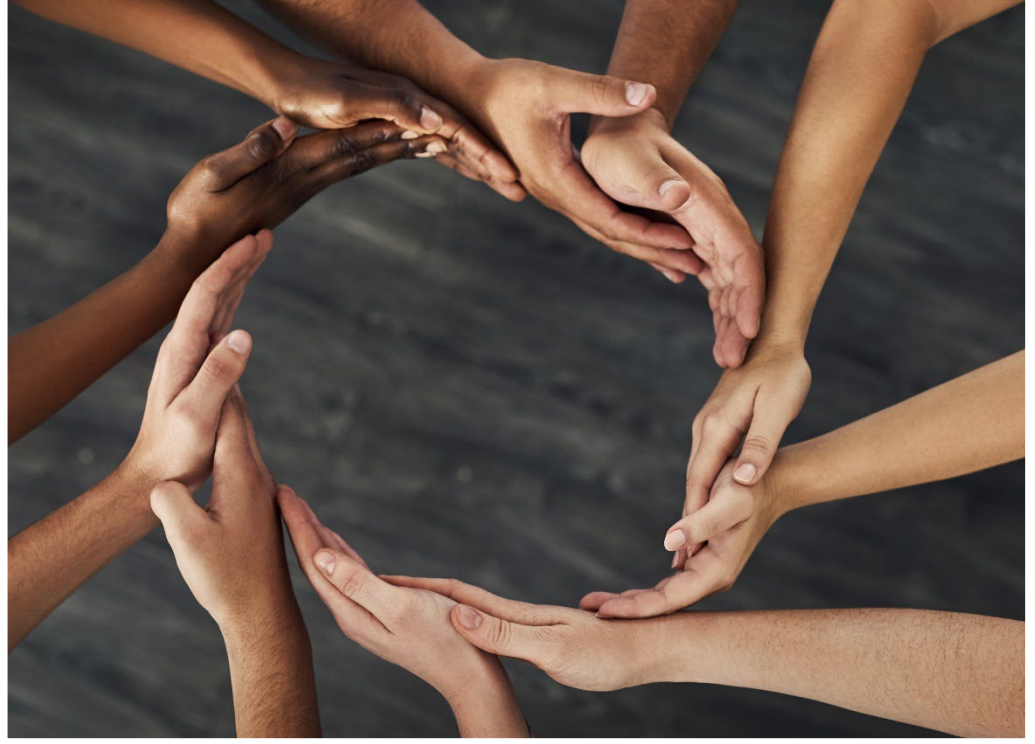

 $\label{eq:licensed} Licensed image from the {\tt Microsoft} {\tt PowerPoint} image gallery.$ 

U.S. Citizenship

Services

and Immigration

## Advisements

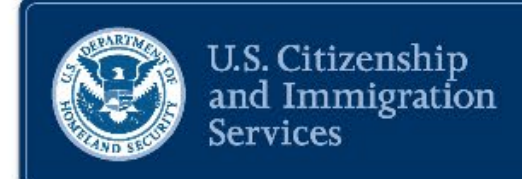

- Individuals irregularly migrating to the United States will be returned to Mexico and will be ineligible for parole under the process for Venezuelans.
- For Venezuelan citizens and their immediate family, the process offers a safe and effective way to enter the United States temporarily.

Learn more about the process for Venezuelans at <u>uscis.gov/Venezuela</u>.

### **Step 1: Financial Support**

### **U.S.-Based Supporter:**

- Files Form I-134 online for each beneficiary they want to support. (Receives a receipt notice through online account for each Form.)
- If USCIS confirms Form I-134, supporter will receive confirmation notice in online account for each confirmed case.

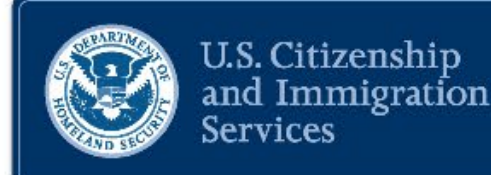

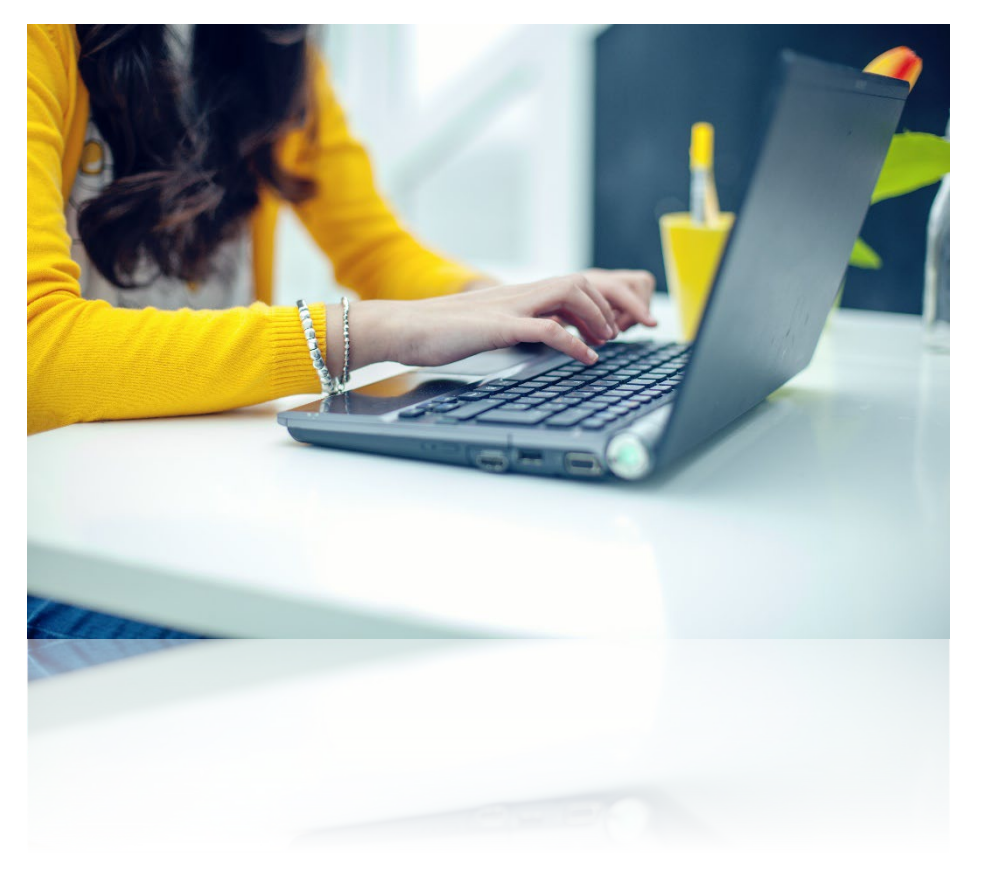

# **Step 2: Submit Biographic Information Beneficiary:**

- Creates a USCIS online account
- Confirms & submits biographic information (name, date of birth, email address, passport number, city of birth, physical address)
- Submits vaccination attestations
- Submits biographic information and completes attestations for travel group.

U.S. Citizenship

Services

and Immigration

### **Step 3: CBP One Mobile Application**

**Beneficiary must enter biographic** information and provide a passport scan and live photo in the CBP One mobile app.

> Welcome to CBP One reamline your experience LOGIN OR SIGN UP with ULOGIN.GOV

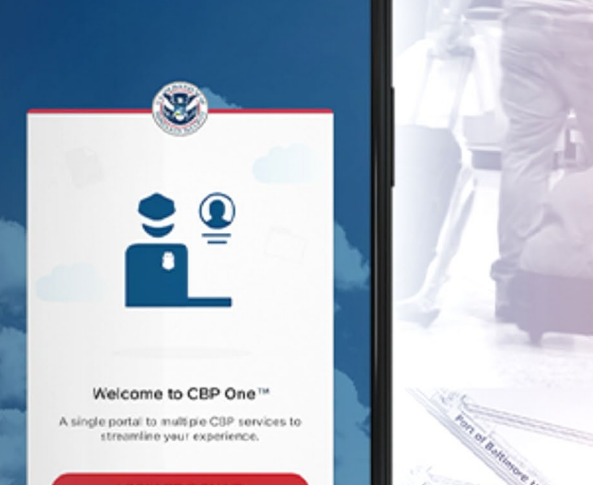

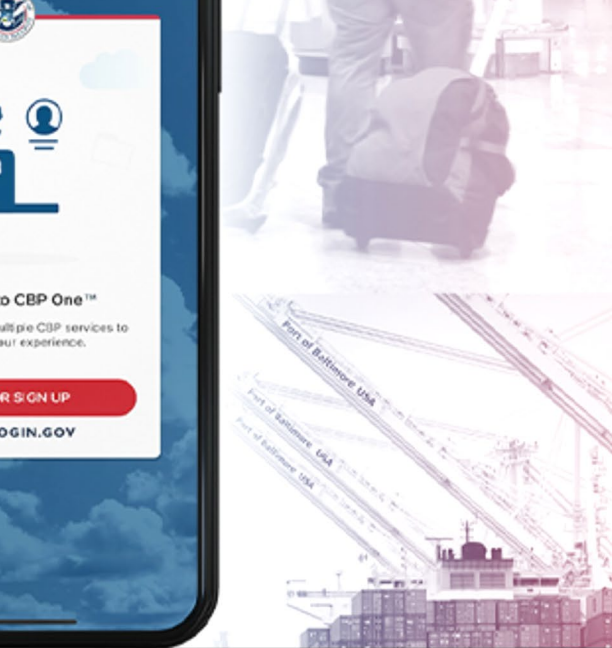

Courtesy of the U.S. Customs and Border Protection.

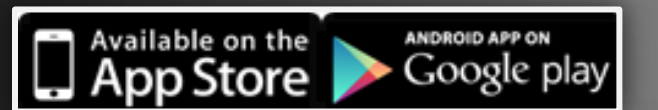

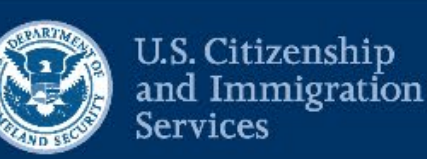

### **Step 4: Travel Authorization**

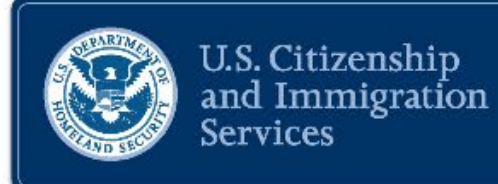

• CBP's travel authorization determination available in the beneficiary's USCIS account.

(U.S. supporter will not have access to travel document.)

- Travel authorization is valid for 90 days.
- Beneficiaries arrange travel to the United States.
- CBP makes a final processing disposition when beneficiary arrives and is processed at a U.S. port of entry.

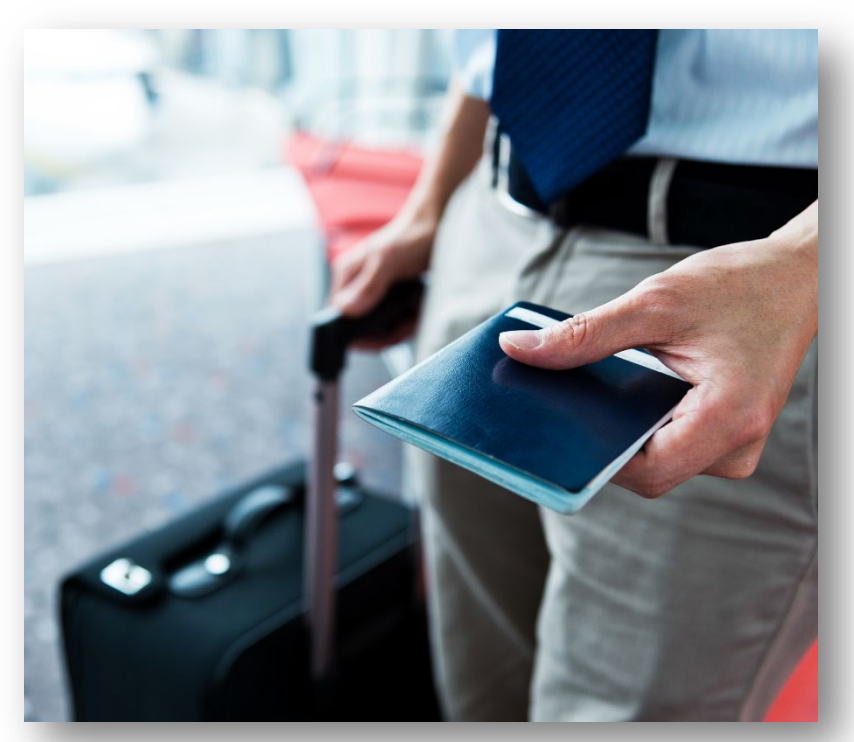

Licensed image from the Microsoft PowerPoint image gallery.

### **Medical Screening**

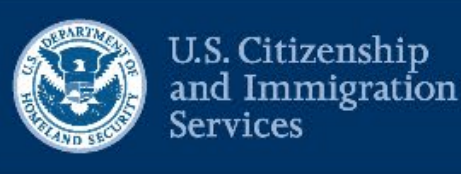

Attest to completing Tuberculosis screening and receiving any missing vaccinations within 90 days of arrival

to the United States.

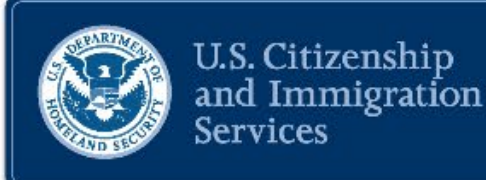

# Filing Form I-134 Online

### **Creating a USCIS Online Account**

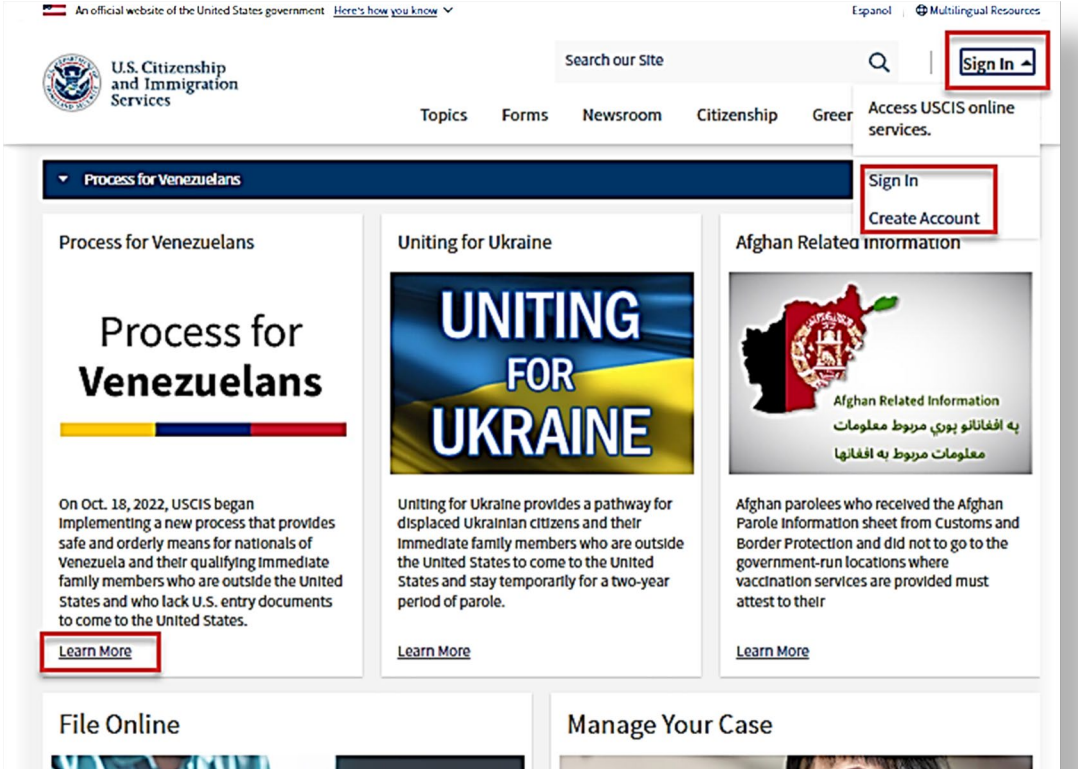

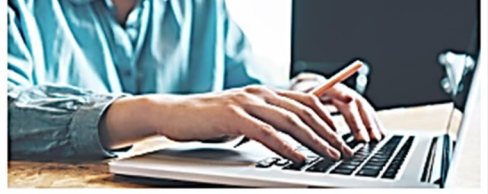

Filing a <u>form online</u> is easier and faster than paper filing. It gives you a simple and personalized way to track your case online. You can also access other USCIS services. Check out our online filing video.

The first step is to create an account.

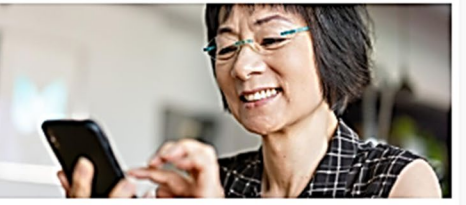

Use our online tools and resources to manage your case:

- Check your case status
- Check processing times
- <u>Change your address online</u>

#### U.S. Citizenship and Immigration Services

# Individuals can create an account or sign in here:

- www.uscis.gov
- <u>my.uscis.gov</u>
- <u>myaccount.uscis.gov</u>

### myUSCIS Account Type

# Both the U.S. supporter and beneficiary must create an <u>applicant account</u>.

#### Account Type

#### Select an account type:

#### I am an applicant, petitioner, or requestor.

- USCIS only offers certain benefit types for online filing. Please refer to uscis.gov for further guidance.
- You may use this account type to file an online Form I-134 as an individual agreeing to financially support a beneficiary. You may also use this account type if you are a beneficiary of a confirmed online Form I-134.
- · You cannot file an H-1B Registration with this account type.

#### 🔘 I am a Legal Representative.

- · I am an attorney eligible to practice law in the United States.
- I am an accredited representative of a qualified organization that is recognized by the Department of Justice in accordance with 8 CFR part 1292.

#### 🔘 I am an H-1B registrant.

Submit

- I am an authorized signatory submitting an H-1B Registration or signing an H-1B Registration to be submitted by a legal representative.
- A registrant account can be used only to submit H-1B Registrations.
- If you are an attorney or accredited representative that requires the submission of a Form G-28 and are submitting H-1B Registrations on behalf of an H-1B employer or agent, you must use a Legal Representative account.

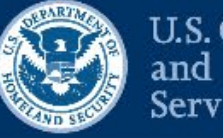

U.S. Citizenship and Immigration Services

### **Account Recovery**

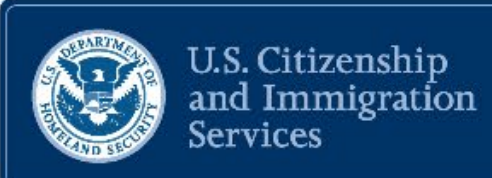

#### Two-Step Verification Backup Code

If you lose access to your authentication device (you get a new mobile device or change your phone number), you can use this backup code to login to your USCIS account. If you change and confirm a new two-step verification method preference, your old code will no longer work.

Please print or save a copy of this code, and store it somewhere safe so that you are not locked out of your account.

#### Your backup code is: 3a1778dca0

Export As PDF

Proceed

| What was the first te                                     | eam sport you played?               |
|-----------------------------------------------------------|-------------------------------------|
| Question #1 Respons                                       | e                                   |
| field hockey                                              |                                     |
| Question #2                                               |                                     |
| In what city/town die                                     | d you meet your spouse?             |
| Question #2 Respons                                       | ;e                                  |
| i the i hill of the                                       |                                     |
| Question #3                                               |                                     |
| Question #3<br>What is the name of                        | the company of your first paid job? |
| Question #3<br>What is the name of<br>Question #3 Respons | the company of your first paid job? |

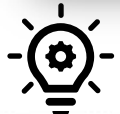

Save your backup code and password reset answers!

## **Supporters Need to Review Carefully**

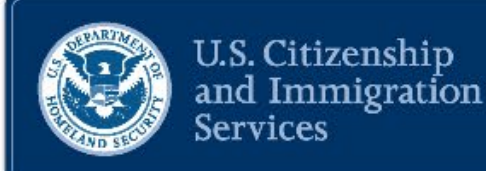

Reminder

Typos cannot be corrected after a form is submitted.

Typos can prevent a beneficiary from accessing required documents.

- U.S. supporter must check for typographical mistakes. Typos can cause problems.
- Beneficiary's email address \* \* \*
- Beneficiary's name
- Beneficiary's date of birth
- Beneficiary's country of birth (Ven.)
- Country of citizenship
- Passport number and expiration
  - date (passport must be valid and unexpired)
- Passport-issuing country

### **USCIS Online Account Page**

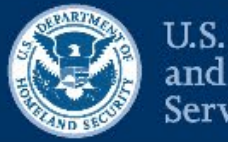

U.S. Citizenship and Immigration Services

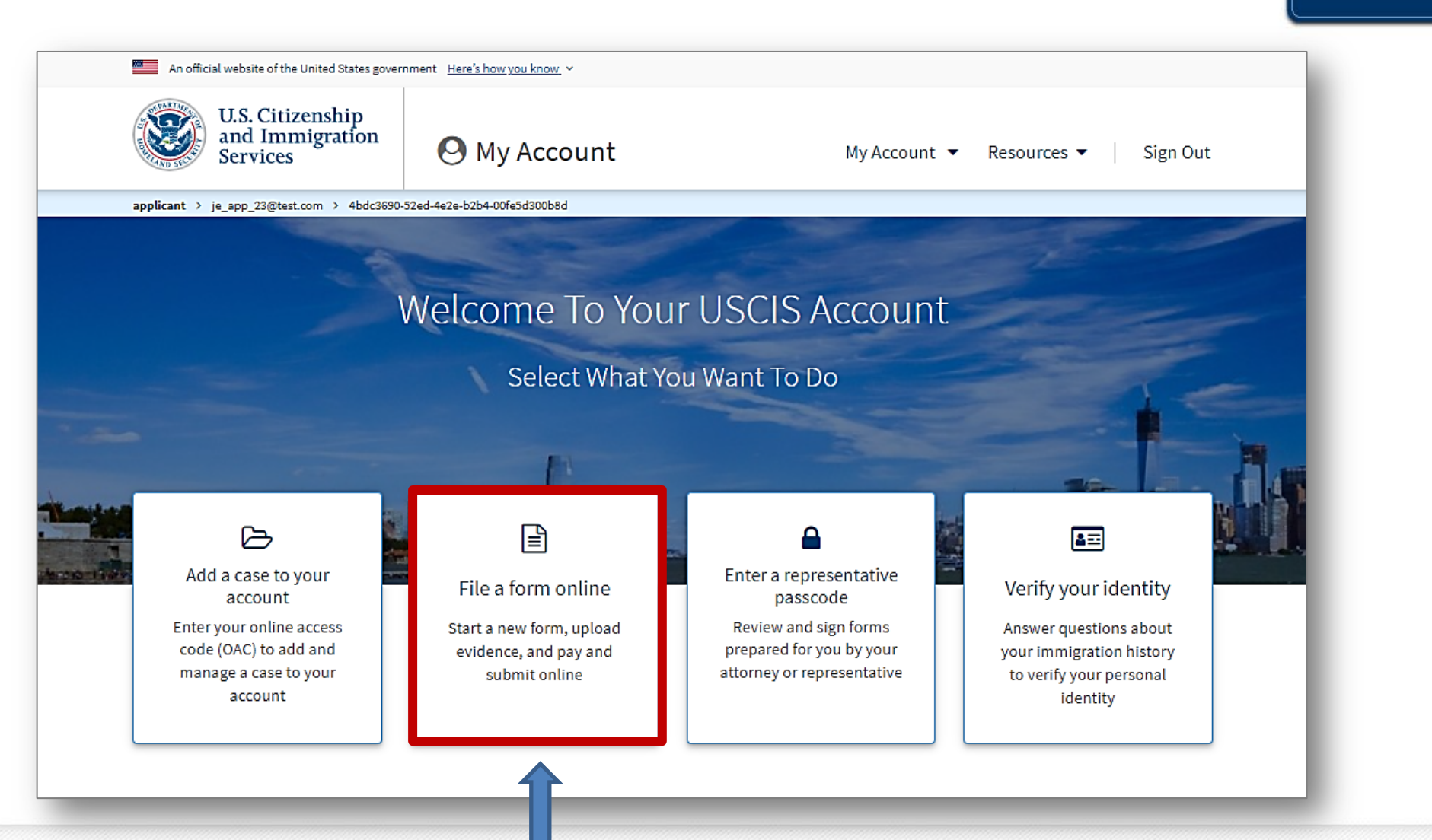

### Form I-134 Navigation

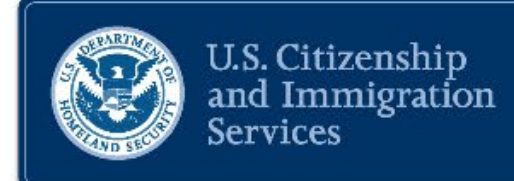

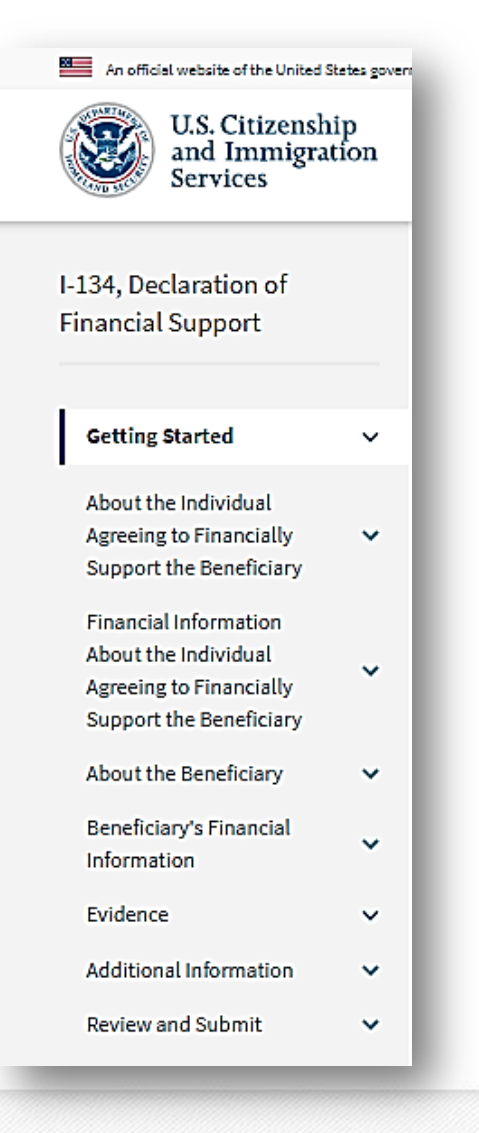

### Form I-134 has eight sections

- 1. Getting Started
- 2. About the supporter
- 3. Financial information about the supporter
- 4. About the beneficiary
- 5. Beneficiary's financial information
- 6. Evidence
- 7. Additional information
- 8. Review and Submit

### **Responding to an RFE**

#### Respond With Evidence

Review the guidelines before you respond.

- · You only have one opportunity to respond to our notice.
- Once we receive your response, we will resume processing your case.
- · If you fail to submit all the requested evidence, we may deny your application.
- · You cannot delete any evidence once you submit it.
- · You can respond with no more than five documents.
- If you have more than five documents, please upload the first five on this page, then go to the Documents tab on your case and upload additional documents under Unsolicited Evidence.
- A Review the notice we sent and respond with the requested evidence by May 4, 2021 at 11:40 a.m.

#### **File Requirements**

- Clear and readable
- Accepted file formats: JPG, JPEG, PDF, TIF or TIFF
- · No encrypted or password protected files
- File size: 6 MB maximum
- If your documents are in a foreign language, upload a full English translation and the translator's certification with each original document.

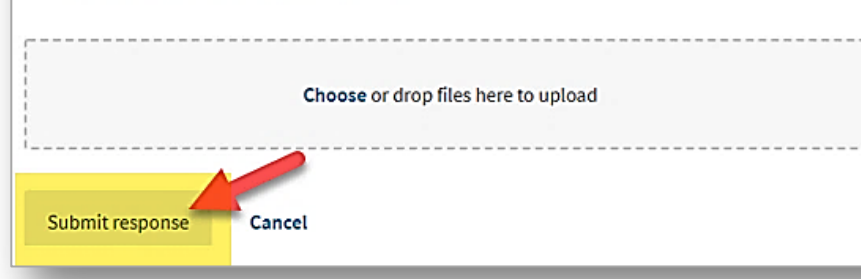

- U.S. Citizenship and Immigration Services
- U.S. supporters can respond to a Request for Evidence (RFE) through the account. It's quick and easy.
- Case status online updates immediately.

| I-765 Appli<br>Submitted on Dec<br>Case Actions 🔻                          | ication for Em<br>cember 15, 2017   R                                         | ployment Au<br>eceipt # 10E09912898                            | ithorization<br><sup>397</sup>                                                                                                    |
|----------------------------------------------------------------------------|-------------------------------------------------------------------------------|----------------------------------------------------------------|----------------------------------------------------------------------------------------------------|
| Case status                                                                | Case history                                                                  | Documents                                                      | Representative                                                                                                    |
| May 4, 2021                                                                |                                                                               |                                                                |                                                                                                    |
| Response To                                                                | USCIS' Request                                                                | For Evidence W                                                 | /as Received                                                                                                    |
| On May 4, 2021,<br>Authorization, R<br>decision or noti<br>new mailing add | we received your re<br>Receipt Number IOEC<br>fy you if we need sor<br>dress. | sponse to our Requ<br>1991289897. USCIS<br>nething from you. I | iest for Evidence for your Form I-765, Application for Employmer<br>has begun working on your case again. We will send you a<br>If you move, go to <u>www.uscis.gov/addresschange</u> to give us your |

Sesponse received on Tuesday, May 4, 2021 at 11:50 a.m. EDT. We will review the evidence.

### **Authenticated Web Form**

| U.S. Citizenship<br>and Immigration<br>Services                          | \varTheta My Account                                   | My Account 👻 Resources 🔺 Sig                                                                                                    |
|--------------------------------------------------------------------------|--------------------------------------------------------|----------------------------------------------------------------------------------------------------|
| applicant > testapp_089@test.com > 84965c76-bcb7-4b84-8b14-873c3bbbbces8 |                                                        | Ask USCIS                                                                                                    |
|                                                                          |                                                        | Send us a message                                                                                                    |
| < Go back to                                                             | inbox                                                  | Schedule an appointment<br>Ask about missing mail 🗗                                                                                      |
| New                                                                      | Message                                                | Correct a typographical error 🗗<br>How to avoid immigration scams 🖉                                                                      |
| What<br>Subject<br>A cas                                                 | do you need help with?<br>se already filed online      | Tools<br>Find a doctor<br>Explore my options 🗗                                                                                           |
| Case re<br>Rece                                                          | ceipt number<br>ipt number: MGL2085510415, Form: I-589 | Citizenship<br>Practice the U.S. civics test                                                                                             |
| Messag                                                                   | e                                                      | Find an English or citizenship class<br>Learn about the naturalization process<br>Learn about citizenship rights and<br>responsibilities |
| • You n                                                                  | nust provide a response.                               | 0/2000                                                                                                    |

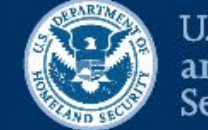

U.S. Citizenship and Immigration Services

### **Review of Beneficiary Experience**

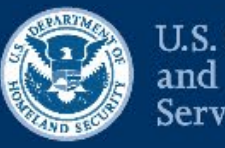

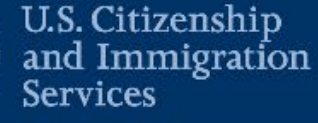

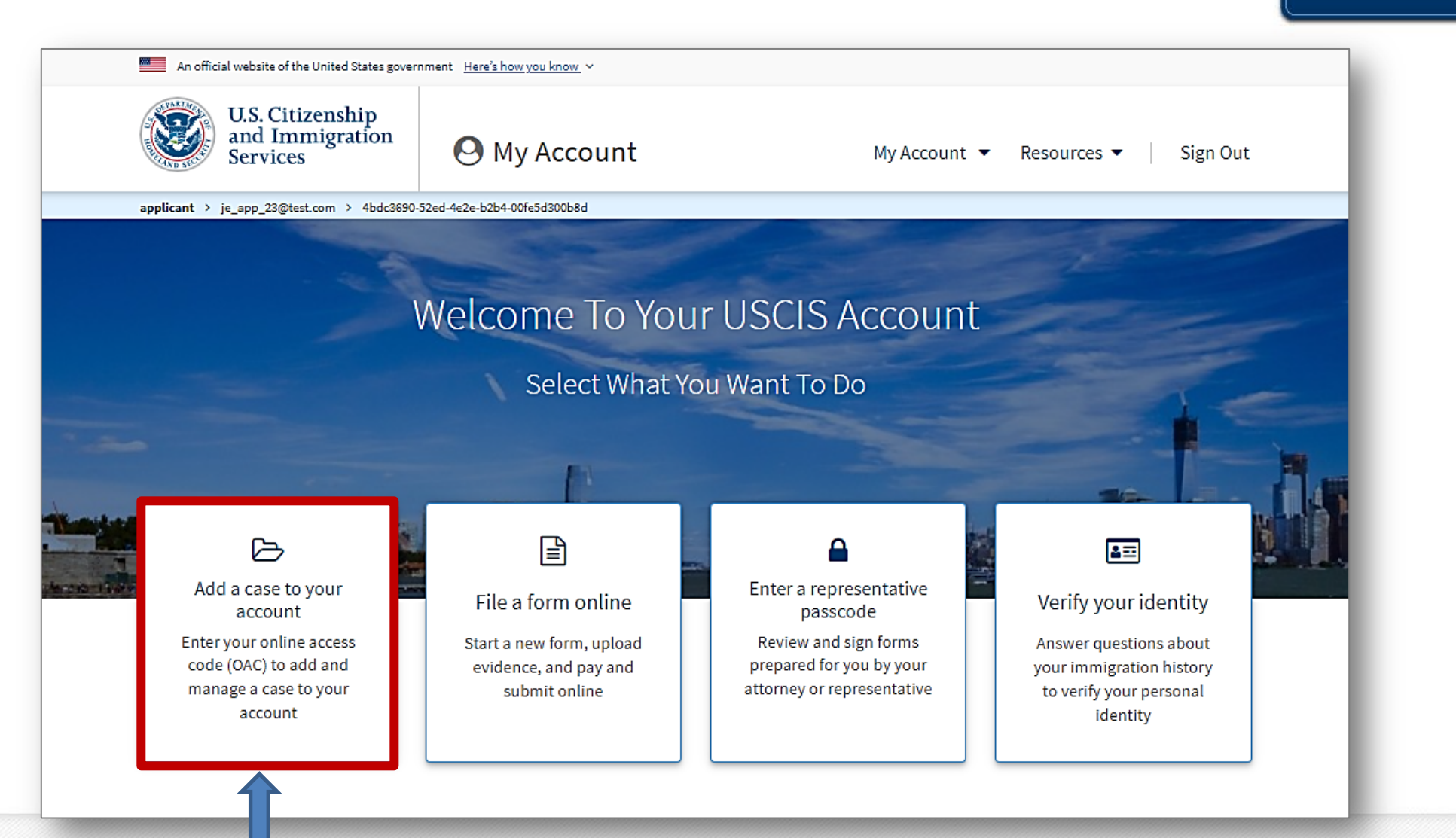

### Add Supporter's Case to Beneficiary Account

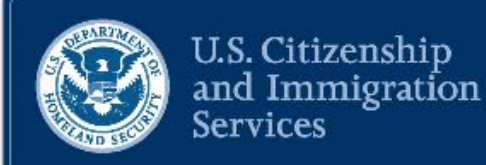

### Add A Case To Your Account

You can add a case to your USCIS account to see your current status and case history online. Enter your receipt number below and we will add the case to your online account. We will notify you each time we take a new action on your case, and you will simply need to sign in to your account to see your latest case status. You can manage these notifications in your account settings.

#### Enter your USCIS case receipt number

Your USCIS case receipt number can be found on the Receipt Notice or Account Notice that we sent you.

**Receipt number** 

#### IOE9123456789

Example: ABC1234567890 or XYZ\*987654321

#### Add a case

<u>Cancel</u>

- 1. The beneficiary creates a USCIS account using their email address.
- 2. Choose "Add a case to your account."
- 3. Add receipt number of the confirmed Form I-134.
- 4. Then click "Add a case."

### **Enter Online Access Code and DOB**

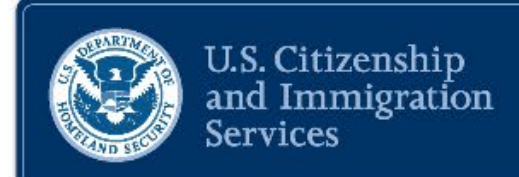

#### Add A Case To Your Account

Enter your Online Access Code and your date of birth Your code is located on the Account Notice that you received from USCIS.

|                     | USCB Access Number | CHADR                                                                    |
|---------------------|--------------------|--------------------------------------------------------------------------|
| scotted Date        | Prineile Date      | Applant                                                                  |
|                     | _                  |                                                                          |
|                     |                    | Notice Type: U.S.C.S. Account Nation<br>Annual Viele Sector State Sector |
|                     | Notice Typ         | e: USCIS Account Notice                                                  |
| Wolvener in Lini Th | Access Co          | de: 1111-1111-11111                                                      |

It can take up to 30 days to receive your Account Notice that includes your Online Access Code. If it has been more than 30 days since you submitted your case and you have not received your code, you should <u>request a new one</u>.

#### Special Instructions for I-134 Beneficiaries:

If you are a beneficiary of a confirmed Form I-134, Declaration of Financial Support, USCIS will send your Online Access Code to the email address the supporter provided for you on the Form I-134.

**Online Access Code** 

Example: ABCDE-1234-ABC12

• You should provide a response.

Date of birth

MM/DD/YYYY

- Enter Online Access Code and date of birth.
- The Account Notice we emailed you shows the code.
- To request a new code, use this link: <u>my.uscis.gov/account/v1/needhelp</u>

## I-134 Primary Beneficiary Case Card

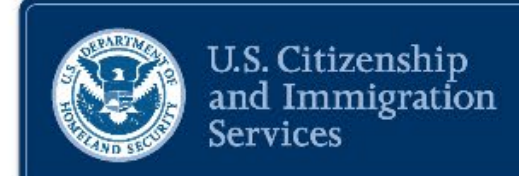

#### Your Cases

I-134 Declaration of Financial Support Submitted on October 13, 2022 Receipt # IOE9344384761

You have actions to take in order to obtain travel authorization to the U.S.

Complete the steps below to request authorization to travel to the U.S. You may provide the information and attestations only for yourself, or you may add other individuals from your family or your travel group and submit the information and attestations on their behalf. If you add other individuals, they each must be a beneficiary of a confirmed Form 1-134.

If you have a non-Venezuelan spouse or child, you must add each of them as a travel group member before you submit information to Customs and Border Protection (CBP). Otherwise, they will not be able to attest for themselves.

Once you provide the information and complete the attestations for yourself and any individuals you have added, you must submit all information to CBP by clicking "submit to CBP," Failure to submit to CBP will delay receipt of your travel authorization to the U.S. You cannot add any additional group members after submitting the information and attestations to CBP. You will receive additional information, including travel authorization notices, in your account for yourself and any travel group members.

| Your Steps                                                                                   | Action        |
|----------------------------------------------------------------------------------------------|---------------|
| 1. Confirm your biographic information                                                       | Start         |
| 2. Complete your vaccination attestation                                                     | Start         |
| 3. Complete your eligibility attestations                                                    | Start         |
| 4. Add any travel group members to your case and complete their attestations (if applicable) | Start         |
| 5. Submit all information to U.S. Customs and Border Protection (CBP)                        | Submit to CBP |
| Travel Group Members Case Status Notices                                                     |               |

You may add travel group members to provide information and complete attestations on their behalf. Each added travel group member must be a beneficiary of a confirmed Form I-134. You cannot add yourself as a travel group member. Any travel group members who are not Venezuelan citzens must be added to their Venezuelan parent's or Venezuelan spouse's account.

Once you add a travel group member, you must complete all required attestations on their behalf. If you no longer want to include the travel group member in your submission, you can remove them before you submit to CBP.

O Note: You cannot add travel group members after you submit to CBP.

Case card lists what beneficiary needs to do:

- 1. Confirm biographic information.
- 2. Complete vaccination attestation.
- 3. Complete eligibility attestations, affirming bene is not a perm. resident, dual national, or in refugee status in another country.
- 4. Add travel group members (if any) and complete their attestations. (Do this step only if traveling with other people.)
- 5. Submit to CBP.

# **Confirm Biographic Info**

- Review and confirm biographic information your supporter provided.
- Beneficiary can correct some information. Beneficiary **cannot** change:
  - Basis of filing
  - Form I-134 parole process
  - o Receipt number
  - o Alien Number
  - Passport number
  - Passport-issuing country
- Beneficiary must confirm where they physically live.

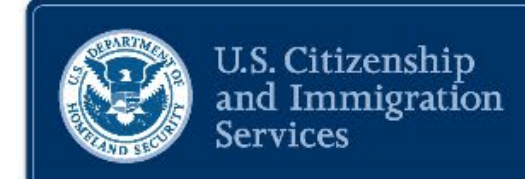

### Confirm Biographic Information

Please review and confirm the biographic information submitted by the supporter on Form I-134. You can change certain information if you need to make corrections. Once you submit this information, **you will not be able to make additional corrections.** 

Edit Information

#### Personal Information

| First name                                                                                                    | Last name                       |
|----------------------------------------------------------------------------------------------------|---------------------------------|
| BENEFIRST                                                                                                    | BENELAST                        |
| Basis of filing                                                                                                    |                                 |
| Declaration of Financial Support                                                                                                    |                                 |
| Form I-134 Parole Process                                                                                                    |                                 |
| Venezuela                                                                                                    | -                               |
| Date of birth                                                                                                    | E-mail address                  |
| 01/01/2000                                                                                                    | am62@test.com                   |
| Receipt number                                                                                                    | Passport number                 |
| IOE9848022927                                                                                                    | AB12345                         |
|                                                                                                    | My passport number is incorrect |
| Passport expiration date                                                                                                    | Passport country of issuance    |
| 01/01/2030                                                                                                    | Venezuela 👻                     |
| Note: The beneficiary must have a valid,<br>unexpired passport. CBP will not authorize<br>travel if the beneficiary's passport is expired. |                                 |
| City of birth                                                                                                    | State or province of birth      |

# **Correcting a Passport Number**

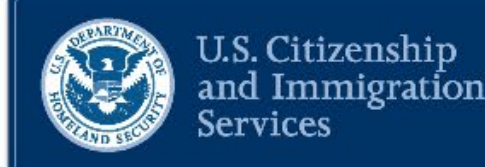

- Upload a picture of your valid, unexpired passport as "Unsolicited Evidence" (bottom of "Notices" tab).
- Name the image "Correct Passport Number."
- Send us a message from your inbox saying that you submitted evidence to correct your passport number.
- We will respond to you with a message in your inbox.
- **Do not** submit attestations to CBP until you get a response from us.

| Travel Group Members Ca      | ase Status Notices |              |        |
|------------------------------|--------------------|--------------|--------|
| USCIS Notices                |                    |              |        |
| File                         |                    | Date Sent    | Action |
| Confirmation Notice.pdf      |                    | June 8, 2022 | N/A    |
| Account Acceptance Notice.pd | <u>1f</u>          | June 8, 2022 | N/A    |
| Confirmation Notice.pdf      |                    | June 8, 2022 | N/A    |
| Confirmation Notice.pdf      |                    | June 8, 2022 | N/A    |

#### Unsolicited evidence

Unsolicited evidence is any additional information or evidence that we did not request from you. If you upload evidence that we did not request from you, USCIS will consider the timeliness and relevance of this information when making a decision about your case.

Important Reminder If You Need to Correct a Passport Number

You have the opportunity to correct a passport number before you submit your attestations. After you submit, you will not be able to correct it.

To correct the passport number on the "Confirm Biographic Information" page, you need to do the following:

- Click "Upload evidence" and upload a copy of the passport.
- After uploading your evidence, send us a message from your <u>Inbox</u>. In your message, indicate that you have submitted evidence to correct a passport number.

You will receive a response in your Inbox. **Do not submit** your attestations to CBP until we respond to your request to update your passport number. Submitting your attestations before you receive a response could impact your travel authorization and your request for parole.

### **Confirm Biographic Information is Correct**

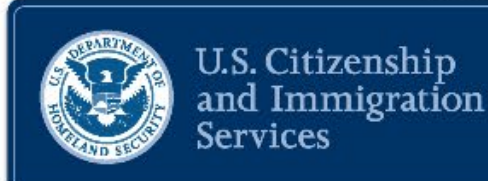

#### Are you sure you are finished with this step?

You will not be able to return to this page to make additional changes or corrections.

Yes, I am finished

Cancel

- Beneficiary should review to make sure everything is correct.
- This same blue alert appears for every section.
- You **cannot** make changes after information is submitted.

# **Attest to Having Required Vaccinations**

### Pre-travel attestations

- Measles Vaccine
- Polio Vaccine
- COVID-19 Vaccine

There are exceptions to the vaccine requirement for each type of vaccine.

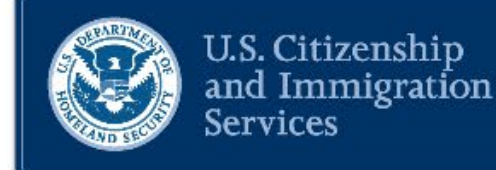

#### Vaccine Attestation

Pre-travel Attestations:

Measles Vaccine (Select one)

 $\bigcirc$  I have received at least one dose of measles vaccine.

I am not vaccinated against measles but qualify for an exception to this requirement because I am younger than 12 months old or was born prior to 1957.

 $\bigcirc$  I am not vaccinated against measles, but qualify for an exception to this requirement because I:

- Have a history of a severe (anaphylactic) reaction to a previous dose or to any component of the vaccine (such as gelatin or neomycin);
- Am pregnant;
- Had a recent blood transfusion or other blood products;
- Have a known severe immunodeficiency; or
- Have a family member (parent, brother, or sister) with a history of hereditary or congenital immune system problem.

Polio Vaccine (Select one)

 $\bigcirc$  I have received at least one dose of polio vaccine.

- I am not vaccinated against polio but qualify for an exception to this requirement because I am younger than 6 weeks old.
- O I am not vaccinated against polio but qualify for an exception to this requirement because I have a history of a severe (anaphylactic) reaction to a previous dose or to any component of the vaccine.
- I am not vaccinated against polio because the vaccine is not approved or licensed for use in my age group, but I will get vaccinated within 14 days of arrival in the US.

### **Attest To Having Required Vaccinations**

#### COVID-19 Vaccine (Select one)

- I have received at least one dose of a US Food and Drug Administration (FDA) approved or authorized COVID-19 vaccine or a COVID-19 vaccine with World Health Organization Emergency Use Listing (WHO EUL). If not fully vaccinated, I will complete a recommended COVID-19 vaccine series within 90 days after arrival. If the COVID-19 vaccine I received cannot be determined or is not available in the United States, I will receive at least one dose of an FDA approved or authorized COVID-19 vaccine according to the guidelines: <a href="https://www.cdc.gov/vaccines/covid-19/clinical-considerations/interim-considerations-us.html">https://www.cdc.gov/vaccines/covid-19/clinical-considerations/interim-considerations-us.html</a>
- I have not received at least one dose of an US Food and Drug administration (FDA) approved or authorized COVID-19 vaccine or a COVID-19 vaccine with World Health Organization Emergency Use Listing (WHO EUL) but qualify for an exception to this requirement because I am too young. I will start a COVID-19 vaccine series within 90 days of arrival to the United States or reaching the eligible age, whichever is later, and will complete my recommended primary vaccine series in accordance with current CDC guidelines: <a href="https://www.cdc.gov/vaccines/covid-19/clinical-considerations/interim-considerations-us.html">https://www.cdc.gov/vaccines/covid-19/clinical-considerations-us.html</a>
- I am older than 6 months of age, but I am not vaccinated against COVID-19 because the vaccine is not approved or licensed for use in my age group where I have been residing. I will start a COVID-19 vaccine series within 90 days of arrival to the United States and will complete my recommended primary vaccine series in accordance with current CDC guidelines: <u>https://www.cdc.gov/vaccines/covid-19/clinical-considerations/interim-considerations-us.html</u>
- I have not received at least one dose of an US Food and Drug Administration (FDA) approved or authorized COVID-19 vaccine or a COVID-19 vaccine with World Health Organization Emergency Use List (WHO EUL) but qualify for an exception to this requirement because I have a history of a known medical contraindication to the COVID-19 vaccine. Contraindications are listed at: <u>https://www.cdc.gov/vaccines/covid-19/clinical-considerations/interim-considerations-us.html#contraindications</u>

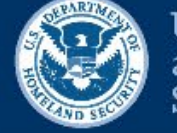

U.S. Citizenship and Immigration Services

# **Eligibility Attestations**

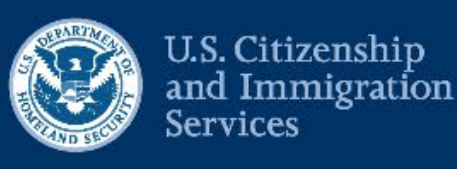

- Beneficiary must review information about children under 18.
- Children under 18 can participate in the process for Venezuelans only if they travel to the United States with and in the custody of their parent or legal guardian.

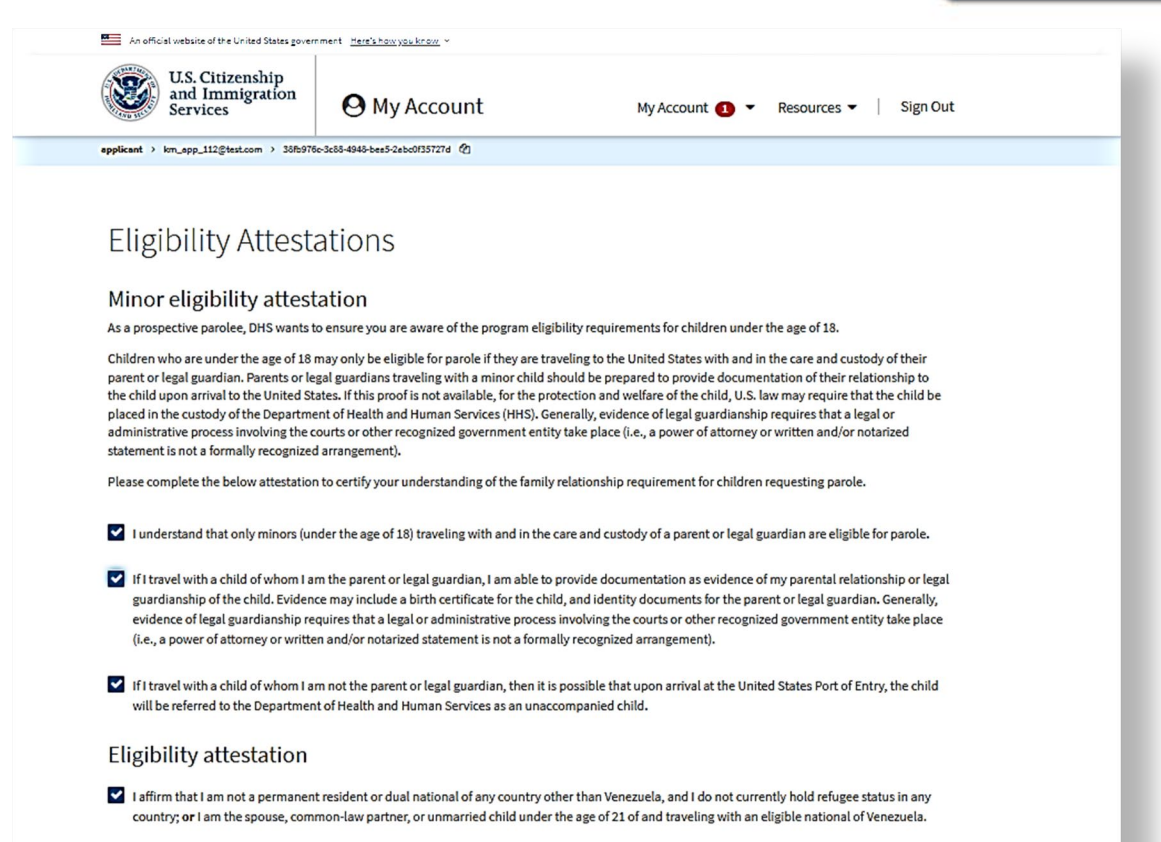

Cancel

# Add Travel Group Member(s) (if any)

 Image: An official website of the United States government
 Here's how you know

 Image: U.S. Citizenship and Immigration Services
 Image: Website of the United States government

 Image: Website of the United States government
 Here's how you know

 Image: Website of the United States government
 Here's how you know

 Image: Website of the United States government
 Here's how you know

 Image: Website of the United States government
 Here's how you know

 Image: Website of the United States government
 Here's how you know

 Image: Website of the United States government
 Here's how you know

 Image: Website of the United States government
 Here's how you know

 Image: Website of the United States government
 Here's how you know

 Image: Website of the United States government
 Here's how you know

 Image: Website of the United States government
 My Account

 My Account
 My Account
 My Account

 Image: Website of the United States government
 Sign Out

applicant > km\_app\_109@test.com > 15685ea8-cesc-4810-af60-17d88e17d474 🙆

Return to t

#### Add Travel Group Member

Please enter the travel group member's information. Each travel group member must be a beneficiary of a confirmed Form I-134. You can find your travel group member's A-number and receipt number on their Form I-134 Confirmation Notice or Account Notice. You cannot add yourself as a travel group member.

You may only add a travel group member if the individual is either a Venezuelan citizen or your immediate family member of any nationality. Immediate family members eligible for parole are:

- Spouses or common-law partners of Venezuelan citizens; and
- Unmarried children under age 21 of Venezuelan citizens.

Once you add a travel group member, you must complete all required attestations on their behalf. If you no longer want to include the travel group member in your submission, you can remove them before you submit to CBP.

#### **Travel Group Member Information**

| A-number                       | Passport Number                |
|--------------------------------|--------------------------------|
| • You must provide a response. | • You must provide a response. |
| Receipt Number                 |                                |
|                                |                                |
| • You must provide a response. |                                |
| Submit Cancel                  |                                |
|                                |                                |
|                                |                                |

- Beneficiary should add travel group members.
- Each person added must be a beneficiary on a confirmed Form I-134.
- A-Number and receipt number are on Confirmation/Account Notice.
- If you add a travel group member, you must complete attestations for each person and submit to CBP.

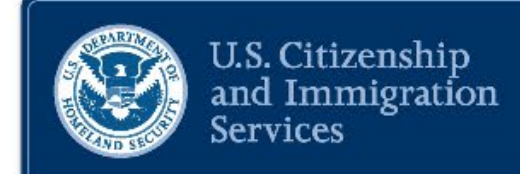

### **Remove a Travel Group Member**

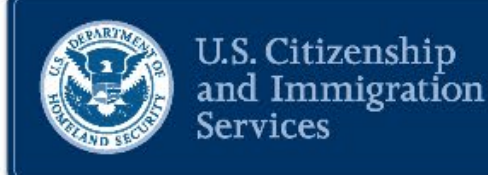

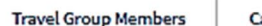

Case Status Notices

You may add travel group members to provide information and complete attestations on their behalf. Each added travel group member must be a beneficiary of a confirmed Form I-134. You cannot add yourself as a travel group member. Any travel group members who are not Venezuelan citizens must be added to their Venezuelan parent's or Venezuelan spouse's account.

Once you add a travel group member, you must complete all required attestations on their behalf. If you no longer want to include the travel group member in your submission, you can remove them before you submit to CBP.

• Note: You cannot add travel group members after you submit to CBP.

Add a travel group member

| Travel Group Members       | Steps                                                                                                   | Action                                    |
|----------------------------|----------------------------------------------------------------------------------------------------|-------------------------------------------|
| Bene, UKR<br>January, 2000 | Confirm biographic information<br>Complete vaccination attestation<br>Complete eligibility attestations | Submitted<br><u>Start</u><br><u>Start</u> |
|                            |                                                                                                    |                                           |

 We built a tool for beneficiaries to remove travel group members.

### **Confirm Submission to CBP**

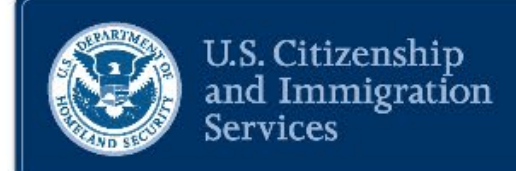

Are you sure you want to submit all information to U.S. Customs and Border Protection (CBP)?

Once you submit all information to CBP, you will not be able to add any more travel group members to your case and you will not be able to edit any information. This action cannot be undone.

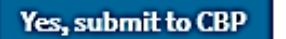

Cancel

- Beneficiary must confirm they want to submit information to CBP.
- Beneficiaries cannot add travel group members after this point or make any more edits.
- Beneficiaries should review carefully. This cannot be undone.

### **Create a CBP One Account**

### **STEPS:**

- Create a CBP One account
- Beneficiary needs to scan their passport and take a photo of themselves.
- The entire package will not be submitted to CBP until the live photo is submitted in CBP One.
- USCIS will send an email notification when the travel authorization decision is available.
- Check USCIS online account often.

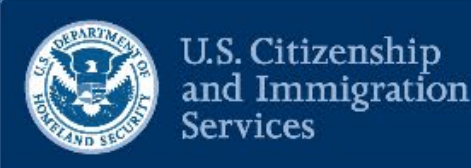

#### Your Cases

#### I-134 Declaration of Financial Support Submitted on October 13, 2022 Receipt # IOE9193669731

Your information and attestations were successfully submitted to U.S. Customs and Border Protection (CBP)

#### Your next step is to create a CBP One account and provide additional information in order to receive your travel authorization decision

In order to receive your travel authorization decision, you must create a CBP One account to confirm your passport information and provide a realtime photo. You can use your CBP One account to provide this information for yourself and all travel group members, or your travel group members can create their own CBP One accounts. You must complete the following steps:

- 1. Download the CBP One mobile application on your Apple or Android device.
- 2. Create a CBP One account and log in.
- 3. Select Traveler, Air, then Request Advance Travel Authorization.
- 4. On the Request Advance Travel Authorization page, you will need to take the following steps for yourself and your travel group members (if applicable):
- Enter your Alien Registration Number (or "A-Number");
- Scan your passport; and
- Take a photo of yourself.

Complete these steps for yourself and each person in your immediate family. After you submit your information in CBP One, return to your USCIS online account where you will receive your travel authorization decision. We will notify you by email when your travel authorization decision is available in your account.

View your biographic information

| Your Steps                                                                                   | Action    |
|----------------------------------------------------------------------------------------------|-----------|
| 1. Confirm your biographic information                                                       | Submitted |
| 2. Complete your vaccination attestation                                                     | Submitted |
| 3. Complete your eligibility attestations                                                    | Submitted |
| 4. Add any travel group members to your case and complete their attestations (if applicable) | Submitted |
| 5. Submit all information to U.S. Customs and Border Protection (CBP)                        | Submitted |
| Travel Group Members Case Status Notices                                                     |           |

### **When CBP Authorizes Travel**

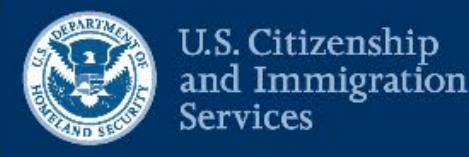

- If CBP authorizes travel, beneficiary should check their "Notices" tab to view travel authorization notice.
- Travel authorization notices for travel group members may not be ready at the same time.
- Beneficiaries should continue to check their account for notices.

| -134 Declaration of Financia<br>submitted on October 13, 2022   Receipt #               | al Support<br>IOE9193669731                                                                                               |                                                                             |
|-----------------------------------------------------------------------------------------|----------------------------------------------------------------------------------------------------|-----------------------------------------------------------------------------|
| You received an update from U.S. O<br>view the travel authorization decisi              | ustoms and Border Protection (CBP) about your travel authorizati<br>on.                                                   | ion decision. Please check the "Notices" tab to                             |
| Jpdate on travel authorization of                                                       | decision and requirements after arriving in                                                                               | the U.S.                                                                    |
| Check your "Notices" tab to view your trav<br>nay not be available yet. Please continue | el authorization decision from CBP. If you have travel gro<br>to check your account for their travel authorization decisi | up members, their travel authorization decisions ions.                      |
| Once you travel to the U.S. and are granted<br>any.                                     | d parole, you will need to complete a tuberculosis attesta                                                                | tion for yourself and all travel group members, if                          |
| liew your biographic information                                                        |                                                                                                    |                                                                             |
| Your Steps                                                                              |                                                                                                    | Action                                                                      |
| 1. Complete your tuberculosis attestation                                               | on after arriving in the U.S.                                                                                             | Start                                                                       |
| 2. Complete the tuberculosis attestation                                                | n for your group members after arriving in the U.S.                                                                       | See "Travel Group Members" section<br>below to complete their attestations. |
| 3. Submit all information to U.S. Custon                                                | ns and Border Protection (CBP)                                                                                            | Submit to CBP                                                               |
| Travel Group Members Case Status                                                        | Notices                                                                                                    |                                                                             |
| Travel Group Members                                                                    | Steps                                                                                                    | Action                                                                      |
| VEN, BENEFIRST<br>January, 2000                                                         | Complete tuberculosis attestation                                                                                         | Start                                                                       |

### **Complete Vaccine Attestations After Arrival**

- Once beneficiary(ies) arrive in the United States and are granted parole, they must complete a tuberculosis attestation in the account.
- Primary beneficiary must do this for themselves and travel group members, if any.

#### Vaccine Attestation

#### **Post Arrival Attestation**

Attestation is required within 90 days after U.S. arrival.

#### Tuberculosis screening (Select one):

- My test result is negative. I have undergone tuberculosis screening starting with an IGRA (interferon-gamma release assay) blood test, and my result is negative. I have and will retain my IGRA test result documentation.
- My test result is indeterminate. I have undergone tuberculosis screening starting with an IGRA (interferon-gamma release assay) blood test and my results are indeterminate. An indeterminate IGRA result means additional testing is needed because I may have a tuberculosis infection which has not yet resulted in a positive IGRA test. I will follow up with a state or local public health office or doctor's office and will complete any additional recommended testing to include further IGRA blood testing, chest x-ray, or other testing and treatment. I have and will retain my IGRA test result documentation.
- My test result is positive. I have undergone tuberculosis screening starting with an IGRA (interferon-gamma release assay) blood test and this screening was positive for tuberculosis. I understand that prior Bacillus Calmette-Guerin (BCG) vaccination does not cause a positive IGRA result, thus a positive IGRA test must be taken seriously. I will receive a chest x-ray, and if abnormal, or other signs or symptoms of active tuberculosis disease are present, I will comply with isolation and treatment measures as determined by a state or local public health office or doctor's office. I have and will retain my IGRA test result documentation as well as documentation that I followed up for additional testing and treatment.
- I have not undergone tuberculosis screening but qualify for an exception to this requirement because I am younger than 2 years old.

#### Polio and COVID-19 vaccinations (Select if applicable):

- I did not receive a polio vaccine prior to arriving in the United States because it was not approved or licensed for my age group but have now been vaccinated against polio.
- □ I did not receive a COVID-19 vaccination prior to arrival in the United States because it was not approved or licensed for my age group or was only partially vaccinated prior to arriving in the United States. I have completed or will complete my COVID-19 primary series to become fully vaccinated within 90 days of arrival or within 90 days of reaching the eligible age for vaccination according to the current guidelines: <u>https://www.cdc.gov/vaccines/covid-19/clinical-considerations/interim-considerations-us.html</u>

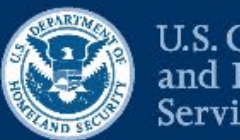

U.S. Citizenship and Immigration Services

### How U.S. Supporters and Beneficiaries Get Help

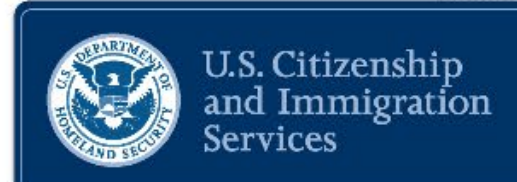

| New Message                                |
|--------------------------------------------|
| What do you need help with?                |
| Subject                                    |
| A case already filed online                |
| Case receipt number                        |
| Receipt number: IOE9170897470, Form: I-134 |
| Message                                    |
| test                                       |
|                                            |

Send

Cancel

4/2000

- Supporters and beneficiaries can send a secure message from their account inbox.
- People can also request technical support at:
- my.uscis.gov/account/v1/needhelp

### Resources

### USCIS

- <u>uscis.gov/Venezuela</u>
- <u>my.uscis.gov</u> (USCIS online account)
- <u>my.uscis.gov/account/v1/needhelp</u>
   (get technical support with your account)
- <u>uscis.gov/scams-fraud-and-misconduct/avoid-</u> <u>scams/common-scams</u>

### **CBP One Mobile Application**

• <u>cbp.gov/about/mobile-apps-directory/cbpone</u>

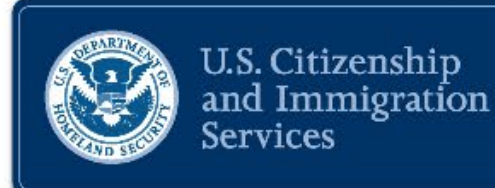

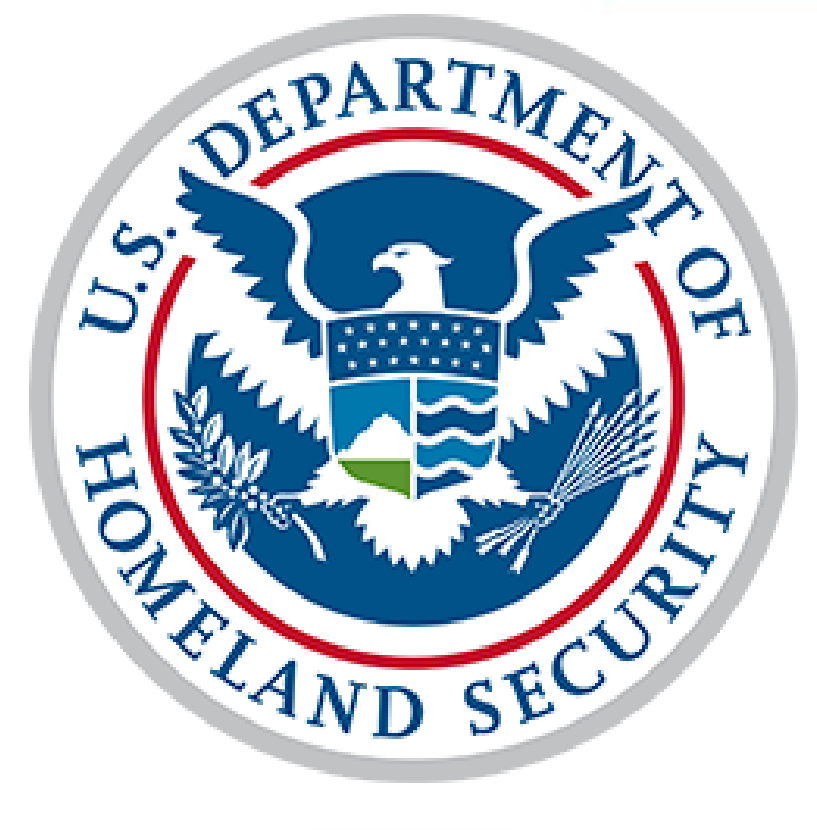

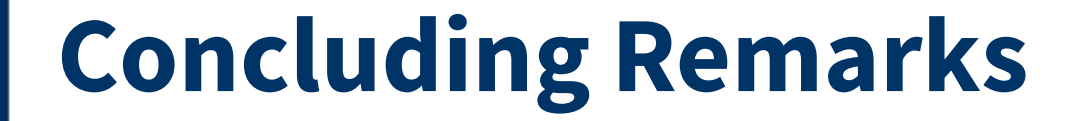

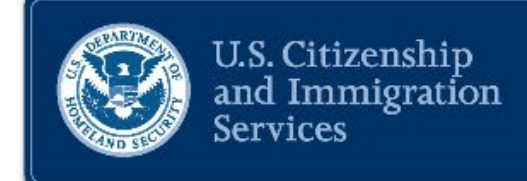

Thank you for joining today's session.

To provide additional feedback, please email public.engagement@uscis.dhs.gov.

USCIS is committed to providing accurate and timely information to the public. For more information on our national engagements, visit <u>uscis.gov/outreach</u>. We invite you to follow us on <u>Twitter</u>, <u>Instagram</u>, <u>YouTube</u>, <u>Facebook</u>, and <u>LinkedIn</u>.

# Disclaimer

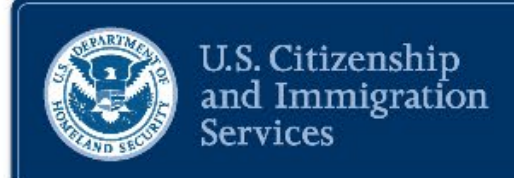

This presentation is not intended to, does not, and may not be relied upon to create or confer any right(s) or benefit(s), substantive or procedural, enforceable at law by any individual or other party in benefit requests before USCIS, in removal proceedings, in litigation with the United States, or in any other form or manner. This presentation does not have the force of law, or of a DHS directive.

# Dissemination

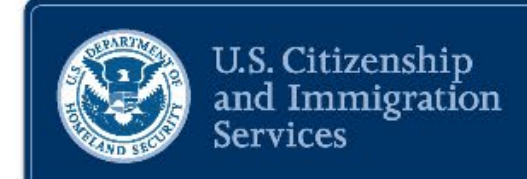

This presentation may not be reproduced or further disseminated without the express written consent of USCIS.

Please email the Public Engagement Division at <a href="mailto:public.engagement@uscis.dhs.gov">public.engagement@uscis.dhs.gov</a> for additional information.

### **About this Presentation**

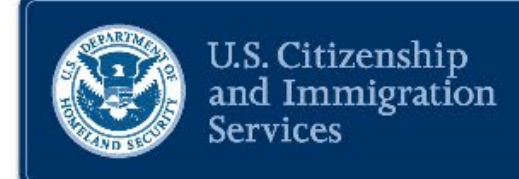

Author: USCIS

Date of last revision: 12/5/2022

This presentation contains no sensitive Personally Identifiable Information (PII).

Any references in documents or text, with the exception of case law, relate to fictitious individuals.

USCIS is licensed to use the images in this presentation on a non-exclusive and non-transferable basis. All other rights to the images, including without limitation and copyright, are retained by the owner of the images.